## GIGA タブレット接続テストについて

① 家庭内ネットワークへの接続テスト

持ち帰った GIGA スクール端末を家庭内ネットワークに接続できるか確認します。

|                                            | 実際は、各家庭のインターネット<br>回線になります。 |
|--------------------------------------------|-----------------------------|
|                                            |                             |
| ^ = € ⊕ A <sup>12:00</sup><br>2021/07/08 ₽ |                             |

インターネットアクセスのマークから、ご家庭のネット回線を選択します。 接続を選択し、ネットワークセキュリティキー等を入力して接続してください。

② 同時双方向型テスト

Teams上で、教職員とビデオ会議を接続できるか確認します。

| $\langle \rangle$ |             | Q, 検索 |                               |                |
|-------------------|-------------|-------|-------------------------------|----------------|
| Q<br>7794294      | く すべてのチーム   | - 12  | え 投稿 デイル Class Notebook 課題 成績 | @ ¥-4. () ···· |
|                   | 5-2         |       | 2021年7月1日                     |                |
| ê                 | × * 12      | 平     | 平井倫太郎 07/01 12:10             |                |
| HE C              | R3 5年2組!!   |       | 7月1日社会①.jpg …                 |                |
| 77-(1)/           | 一般          |       | √ 近信                          |                |
|                   |             | E     | 上野蚕 07/01 12:14               |                |
|                   |             | 0     | 7月1日社会2野菜jpg …                |                |
|                   |             |       | ~ 近常                          |                |
|                   |             |       | 今日                            |                |
|                   |             | •     | "General" で会議中                | 03:58 📧        |
|                   |             | C     | ¢π.                           |                |
| B                 |             |       | 「General」、その開始しました            |                |
| (2)               |             |       | (*, 22.8)                     |                |
| 13/7              |             |       | ビ 新いな商                        |                |
|                   |             |       |                               |                |
| # ×               | O ここに入力して検索 | ₽t    | 💿 🗖 🔒 🍕                       | ^              |

チームから、クラスのチームを選択し、投稿の画面を表示。

時間になると、担任が会議を始めます。開始されると上の画面のような青い表示が出てくるので、

参加を選択して、準備画面に進みます。

コンピューターの音声、カメラをオンにし て、「今すぐ参加」を選択します。 各学級でビデオ会議ができれば、確認完了 です。

| Microsoft learns                                                       | s                                                    | - L X      |
|------------------------------------------------------------------------|------------------------------------------------------|------------|
| ፠ወオ-ディオおよびビデオቔ<br><b>チャネルの新しい</b>                                      | t定を選択:<br>会議                                         |            |
|                                                                        | ፲ <sub>36</sub> ) <b>ጋንደኋ-ዎ-ወ音声</b><br>PC ወマイクとスピーカー | •          |
| As Se Du Fe Ge He Je Ko Lu;<br>$Z_{2}^{2} \times g Ce Vo Be Ne Mo; i)$ |                                                      |            |
| □                                                                      | ○ 部屋の音声 ○ 音声を使用しない                                   | 0          |
|                                                                        | <b>.</b>                                             | ャンセル 今すぐ参加 |

③ 双方向型テスト

Teams上で、課題の受け取り・提出ができるか確認する。

Teams の投稿ページを開きます。

担任から課題が配布されるので、選択します。

| < >             |             | Q. 検索                                                                                    | o ×               |
|-----------------|-------------|------------------------------------------------------------------------------------------|-------------------|
| 0<br>7294294    | く すべてのチーム   | ● 一般 投稿 ファイル Class Notebook 課題 成績 ●                                                      | (i)               |
| ())<br>7-6      | 5-2         | ~ 返信                                                                                     |                   |
|                 | R3 5年2組!! … |                                                                                          | ( <b>(</b> ))     |
|                 | —般          | 課題の表示                                                                                    |                   |
|                 |             | ✓ 这項 最後の既該 ▲ ♥ 〇 영 ◎ ◎ □ □                                                               |                   |
|                 |             | <ul> <li>課題 20:40 更新済み</li> <li>GIGAダブレット接続調査</li> <li>:相7月10日</li> <li>課題の表示</li> </ul> | <b>@</b>          |
| <b>日</b><br>アプリ |             | <ul> <li>課題 20:50</li> <li>↓ 課題の詳細が変更されました。</li> <li>↓ 返電</li> </ul>                     | 6                 |
| ?<br>^J#7       |             | (ご)新しい投稿                                                                                 | 1                 |
| . /             | O ここに入力して検索 | Hi 💽 📻 📅 🎉 🐖 🛛 🗠 🛥 🖉 A 🗫                                                                 | 20:54<br>21/07/09 |

「・・・」から、word で開くを選択してください。

| GIGAタブレット接続調査                         | 点数<br>点数なし   | GIGAタブレット接続調査                          |
|---------------------------------------|--------------|----------------------------------------|
| 手順なし                                  |              | ···································    |
| EDDOFF来<br>GIGAタブレット接続調査 docx         |              | 自分の作業                                  |
|                                       | $\mathbf{O}$ | <ul> <li>GIGAタブレット接続調査.docx</li> </ul> |
| · · · · · · · · · · · · · · · · · · · |              | ⑦ 作業の追加 + 新規 ■ Teams で開く               |
|                                       |              | ● Word で開く                             |
|                                       |              | 📄 Word Online で開く                      |
|                                       |              |                                        |

接続調査のファイルが立ち上がるので、確認できたもののチェックマークにチェックをしてください。 (クリックでもタッチでも可)

チェック出来たら、ファイルを閉じます。

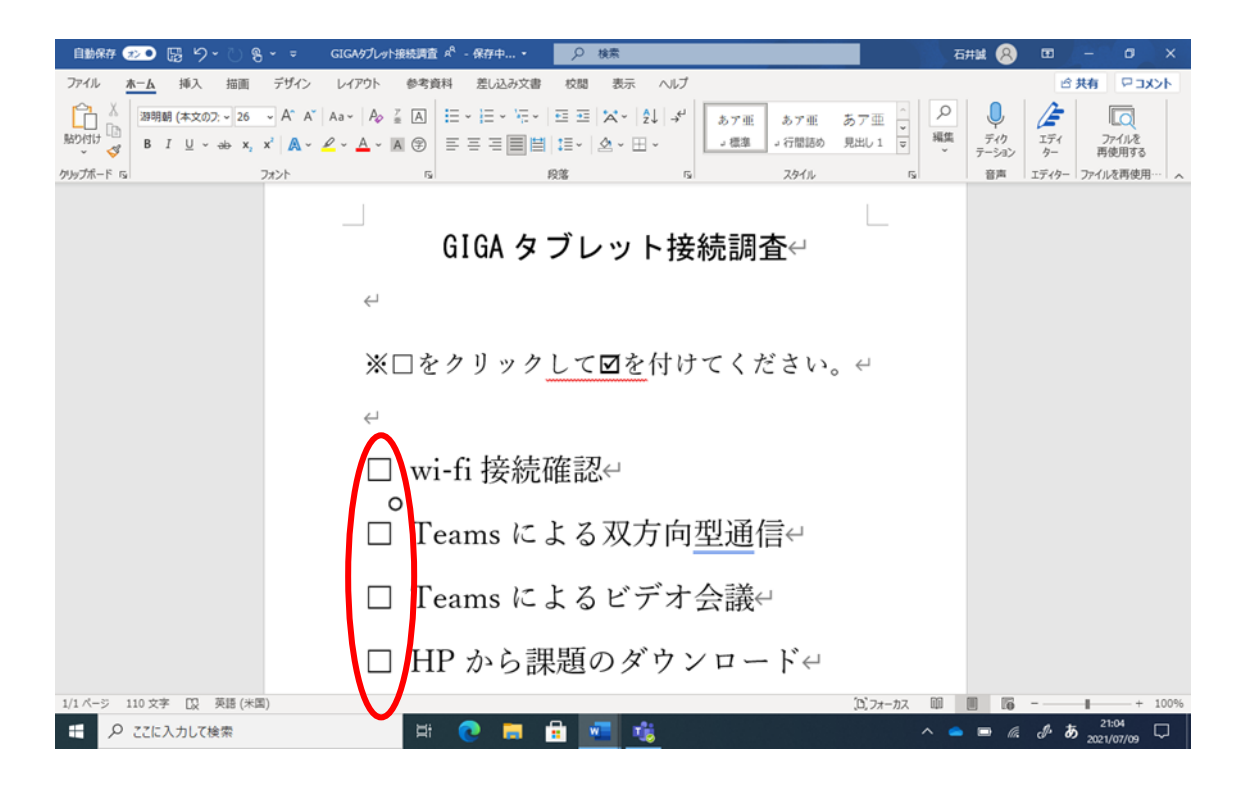

提出を選択して、完了です。

| < >                                            |                               | Q. 検索                                                                                | - 🙃 ×                      |
|------------------------------------------------|-------------------------------|--------------------------------------------------------------------------------------|----------------------------|
| Q<br>7294894                                   | く すべてのチーム                     | - 般 投稿 ファイル Class Notebook 課題 成績                                                     | ∠ C                        |
| 第三点 第三点 第三点 ○○○○○○○○○○○○○○○○○○○○○○○○○○○○○○○○○○ | R3 5年2組!! …                   | く 戻る<br>GIGAタブレット接続調査<br>明日 23:59 が明限<br>発展<br>なし<br>自分の作業<br>GIGAダブレット接続調査 docx *** | 2<br>2<br>2<br>数<br>な<br>し |
| 88<br>779<br>0.67                              |                               | 0 таожа + бня                                                                        |                            |
|                                                | <ul> <li>ここに入力して検索</li> </ul> | H: 💽 📕 🔒 🏂 🐖                                                                         | ^                          |

④ 学習動画配信型テスト
 <u>HP上</u>の動画を視聴できるか確認します。

木曽呂小学校のホームページにアクセスします。 トップページに休耕期間中に掲載した動画を、 再掲載しますので、再生してください。 視聴出来たら、確認完了です。 <GIGAタブレット接続テスト>

④学習動画配信型テスト、テスト用動画

タブレット上で動画を開覧出来れば、確認完了です。

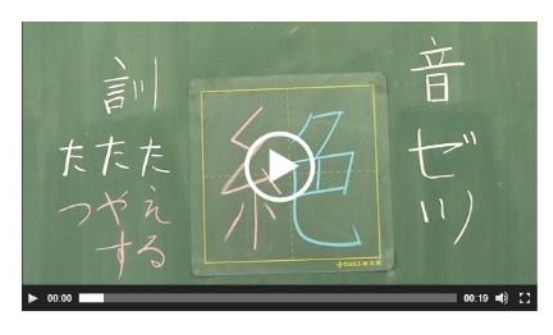

<重要なお知らせ>

GIGAスクールに聞するページを作成しました。7月1日に配布した持ち遭りについての

⑤ 配信型

HP上に掲載された課題をダウンロードできるか確認します。 学校だよりを HP トップページに掲載しますので、閲覧出来れば確認完了です。

| 5E   | 集<br><gigaタブレット接続テスト></gigaタブレット接続テスト>                                               |
|------|--------------------------------------------------------------------------------------|
|      | ⑤下の学校だよりを閲覧できるか、確認してください。                                                            |
|      | 学校だより7月                                                                              |
|      |                                                                                      |
|      | <重要なお知らせ>                                                                            |
|      | GIGAスクールに関するページを作成しました。7月1日に配布した持ち帰りについての<br>流れや注意点などのお手紙をまとめておりますので、ご覧ください。GIGAスクール |
|      | ※学校における電話対応について※                                                                     |
|      | まん延防止等重点措置の適用に伴う対応について                                                               |
|      | 子供のメンタルヘルス対応について                                                                     |
|      | <更新情報>                                                                               |
| 山了榆卖 |                                                                                      |